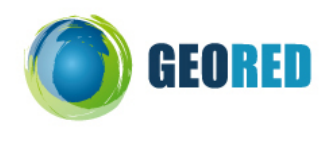

### Guião do Aluno

Hoje vais estudar os indicadores demográficos de uma forma diferente!

Na aula, vais construir um mapa da taxa de crescimento populacional, em 2005, recorrendo a um Web-SIG e analisar a sua distribuição a nível mundial.

Depois, vais consultar uma base de indicadores demográficos existente on-line, de onde vais retirar dados sobre a evolução da taxa de crescimento populacional entre 1990 e 2010 para o Mundo, o continente Europeu e Portugal.

No final deverás ser capaz de indicar as razões para a evolução das taxas de crescimento populacional e os impactos futuros na sociedade.

Mão à obra!

Nota: Grava todo o teu trabalho numa pasta com o nome População.

## 1) Mapa da taxa de crescimento populacional anual realizado num Web-Sig

#### Construção do Mapa numa plataforma Web-Sig:

- a. Acede ao seguinte endereço electrónico: http://globalis.gvu.unu.edu/;
- b. Seleciona a opção statistics no canto superior esquerdo, escolhe a categoria Population e o indicador Annual growth rate (% em 2005), conforme o exemplo da figura:

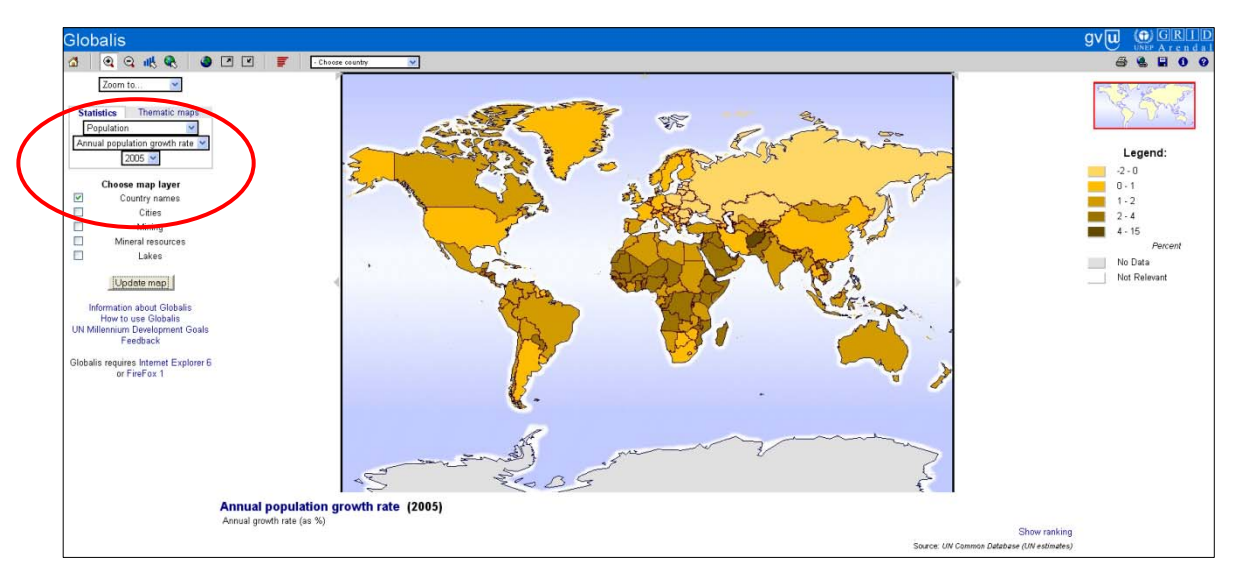

- c. Selecciona no map layer a opção de Country names e clica em update map;
- d. Explora os resultados do indicador recorrendo às ferramentas de zoom e de consulta de dados estatísticos:
- e. Ajusta o zoom do mapa para se visualizar o planisfério completo;

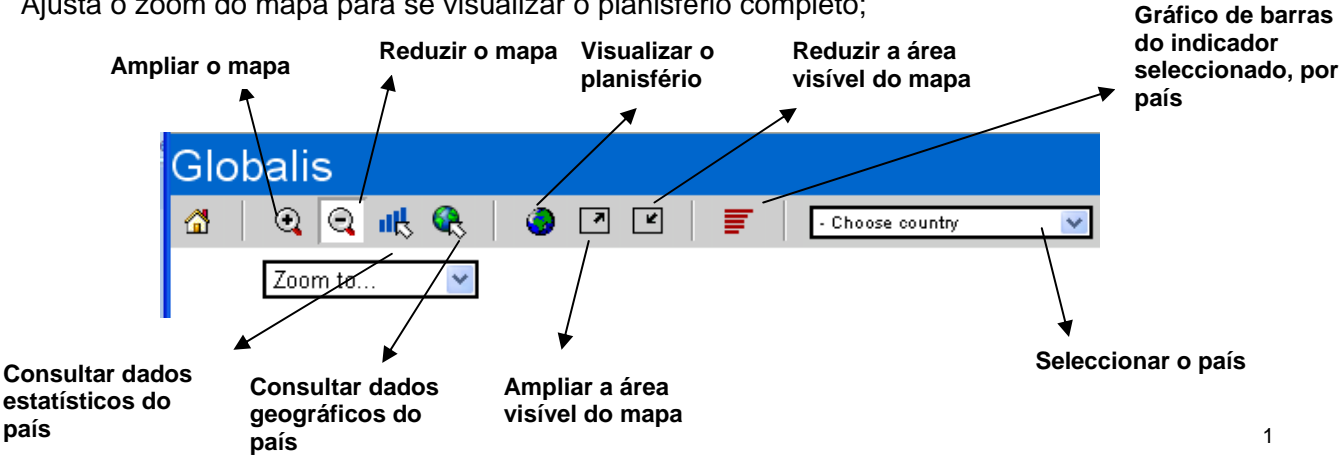

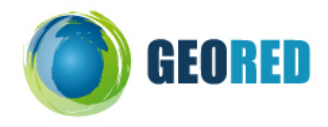

f. Selecciona a opção imprimir mapa e imprime para pdf com uma resolução mínima de 300 dpi.

#### Análise do mapa elaborado numa plataforma Web-Sig:

- a. Analisa a distribuição da taxa de crescimento populacional anual (2005) a nível mundial por continente.
- b. Consulta o gráfico de barras do indicador seleccionado e identifica os 5 países com a taxa de crescimento populacional anual médio (2000-2005) mais elevada e mais baixa e refere os valores das respectivas taxas.

# 2) Gráfico com dados demográficos retirados on-line

#### Construção de um gráfico no Excel recorrendo a dados disponíveis on-line:

- Acede ao seguinte endereço electrónico: <u>http://www.census.gov/ipc/www/idb/informationGateway.php;</u>
- b. Selecciona a opção de Data Acess Region, a tabela Crude Birth & Death, Net Migration & Growth rates, Births, Deaths & Migrants e no Country seleccionar Portugal, conforme o exemplo da figura.

| <u>ain Data Access</u>           | <u>Country Rankings</u>  | World Population            | <u>Methodology</u> |
|----------------------------------|--------------------------|-----------------------------|--------------------|
| Access                           |                          |                             |                    |
| ntry <mark>Region</mark> Age Gro | ups                      |                             |                    |
| }y Region                        |                          |                             |                    |
| able                             |                          |                             |                    |
| Crude Birth & Death, Net         | Migration, & Growth Rate | s, Births, Deaths, & Migran | ts 💌               |
| -Select Region or Country(       | jes)                     |                             |                    |
| Design(a)                        |                          |                             |                    |
| Region(S)                        |                          |                             |                    |
| World<br>Less Developed Count    | tripe                    |                             |                    |
| More Developed Coun              | tries                    |                             |                    |
| Sub-Saharan Africa               |                          |                             |                    |
| Northern Africa                  |                          |                             |                    |
| NearEast                         |                          |                             |                    |
| Asia (excluding Near E           | ast)<br>Caribboon        |                             |                    |
| Western Europe                   | /anuuean                 |                             |                    |
| Eastern Europe                   | ~                        |                             |                    |
| Country(ies)                     |                          |                             |                    |
| Papua New Guinea                 | ^                        |                             |                    |
| Paraguay                         |                          |                             |                    |
| Peru<br>Philippines              |                          |                             |                    |
| Poland                           |                          |                             |                    |
| Portugal                         |                          |                             |                    |
| Puerto Rico                      |                          |                             |                    |
| Qatar                            |                          |                             |                    |
| Romania                          |                          |                             |                    |
|                                  |                          |                             |                    |

- c. Selecciona os anos de 1990 a 2010 utilizando a tecla de ctrl e a seta de selecção do rato.
- d. Seleccionar a opção de *Show individual country data only* nas *Aggregation options* e clica em *submit*, conforme o exemplo da figura que se segue.

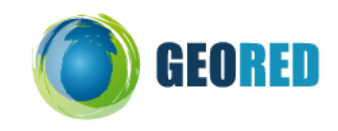

| <br>Year(s)<br>2002<br>2004<br>2005<br>2006<br>2007<br>2009<br>2010<br>2010                                                                                                    |
|----------------------------------------------------------------------------------------------------|
| You may make multiple selections above by pressing CTRL and clicking on the different options. Pressing<br>CTRL and clicking on a selected option unselects that option. You may not select a combination of both<br>regions and countries. |
| The region select box "World" selection will exclude other selections. In order to select multiple regions,<br>ensure that "World" is unselected.<br>Accessed in a Ontione                                                                  |
|                                                                                                    |
| Show individual county data only Show aggregated data for each region or group of countries selected Show both individual country and aggregated data                                                                                       |
| Submit Help                                                                                                    |

e. Exporta os dados da tabel para excel, conforme o exemplo da figura que se segue, e grava o ficheiro numa pasta com o nome População.

| IDB N | <u>tain Data</u>                  | Access <u>C</u>                     | ountry Rankin                                           | <u>as Worl</u>                              | d Population                | <u>Methodo</u> | logy    | Glossar   | ¥.                              |         |                     |
|-------|-----------------------------------|-------------------------------------|---------------------------------------------------------|---------------------------------------------|-----------------------------|----------------|---------|-----------|---------------------------------|---------|---------------------|
| [able |                                   | D                                   |                                                         | 0                                           |                             | Deatherson     |         |           |                                 |         |                     |
| Crua  | e Birth and i                     | Death, Net Mi                       | igration, and                                           | Growth Ra                                   | tes, Births                 | , Deaths and   | Migran  | ts - Port | ugai                            |         |                     |
| YEAR  | BIRTHS PER<br>1,000<br>POPULATION | DEATHS PER<br>1,000<br>I POPULATION | NET<br>NUMBER OF<br>MIGRANTS<br>PER 1,000<br>POPULATION | RATE OF<br>NATURAL<br>INCREASE<br>(PERCENT) | GROWTH<br>RATE<br>(PERCENT) | POPULATION     | BIRTHS  | DEATHS    | NET<br>NUMBER<br>OF<br>MIGRANTS | NATURAL | POPULATIO<br>CHANGE |
| 1990  | N/A                               | N/A                                 | N/A                                                     | N/A                                         | N/A                         | 9,922,689      | N/A     | N/A       | N/A                             | N/A     | N/                  |
| 1991  | 11.7                              | 10.5                                | -0.6                                                    | 0.12                                        | 0.06                        | 9,919,009      | 116,449 | 104,348   | -6,150                          | 12,101  | 5,95                |
| 1992  | 11.6                              | 10.2                                | -0.2                                                    | 0.14                                        | 0.12                        | 9,927,680      | 115,062 | 101,163   | -2,383                          | 13,899  | 11,51               |
| 1993  | 11.4                              | 10.7                                | 6.1                                                     | 0.08                                        | 0.69                        | 9,967,832      | 114,032 | 106,357   | 61,202                          | 7,675   | 68,87               |
| 1994  | 10.9                              | 9.9                                 | 4.1                                                     | 0.10                                        | 0.51                        | 10,027,688     | 109,302 | 99,575    | 41,214                          | 9,727   | 50,94               |
| 1995  | 10.7                              | 10.3                                | 2.2                                                     | 0.03                                        | 0.25                        | 10,065,543     | 107,198 | 103,977   | 21,641                          | 3,221   | 24,86               |
| 1996  | 10.9                              | 10.6                                | 4.0                                                     | 0.03                                        | 0.44                        | 10,099,918     | 110,392 | 107,261   | 40,804                          | 3,131   | 43,93               |
| 1997  | 11.1                              | 10.4                                | 6.0                                                     | 0.08                                        | 0.68                        | 10,156,415     | 113,041 | 105,119   | 61,243                          | 7,922   | 69,16               |
| 1998  | 11.1                              | 10.4                                | 6.0                                                     | 0.07                                        | 0.66                        | 10,224,828     | 113,496 | 106,543   | 60,838                          | 6,953   | 67,79               |
| 1999  | 11.3                              | 10.5                                | 4.1                                                     | 0.08                                        | 0.48                        | 10,283,381     | 115,997 | 108,284   | 41,648                          | 7,713   | 49,36               |
| 2000  | 11.6                              | 10.2                                | 4.0                                                     | 0.14                                        | 0.53                        | 10,335,597     | 120,100 | 105,837   | 40,826                          | 14,263  | 55,08               |
| 2001  | 10.9                              | 10.2                                | 3.9                                                     | 0.07                                        | 0.46                        | 10,386,753     | 112,800 | 105,633   | 39,989                          | 7,167   | 47,15               |
| 2002  | 11.0                              | 10.2                                | 3.8                                                     | 0.07                                        | 0.45                        | 10,433,867     | 114,460 | 106,738   | 39,231                          | 7,721   | 46,95               |
| 2003  | 11.0                              | 10.3                                | 3.7                                                     | 0.07                                        | 0.43                        | 10,479,955     | 114,756 | 107,944   | 38,461                          | 6,812   | 45,27               |
| 2004  | 10.9                              | 10.4                                | 3.6                                                     | 0.05                                        | 0.41                        | 10,524,145     | 114,713 | 109,135   | 37,571                          | 5,578   | 43,14               |
| 2005  | 10.8                              | 10.4                                | 3.5                                                     | 0.04                                        | 0.39                        | 10,566,212     | 114,326 | 110,206   | 36,876                          | 4,121   | 40,99               |
| 2006  | 10.7                              | 10.5                                | 3.4                                                     | 0.02                                        | 0.36                        | 10,605,870     | 113,695 | 111,362   | 36,060                          | 2,333   | 38,39               |
| 2007  | 10.6                              | 10.6                                | 3.3                                                     | 0.00                                        | 0.33                        | 10,642,836     | 112,708 | 112,388   | 35,228                          | 319     | 35,54               |
| 2008  | 10.5                              | 10.6                                | 3.2                                                     | -0.02                                       | 0.31                        | 10,676,910     | 111,574 | 113,389   | 34,486                          | -1,815  | 32,67               |
| 2009  | 10.3                              | 3 10.7                              | 3.1                                                     | -0.04                                       | 0.28                        | 10,707,924     | 110,185 | 114,361   | 33,623                          | -4,176  | 29,44               |
| 2010  | 10.1                              | 10.7                                | 3.1                                                     | -0.06                                       | 0.24                        | 10,735,765     | 108,646 | 115,302   | 32,851                          | -6,656  | 26,19               |

- f. Repetir o passo b, mas seleccionar World na opção de Region.
- g. Repetir o passo c, mas nas Aggregation options selecciona show aggregated data for each region or group of countries selected e clica em submit.
- h. Exportar os dados da tabela para excel e grava o ficheiro na pasta População.
- i. Repetir o passo b, c, g e h com dados relativos ao continente europeu.
- j. Constrói uma tabela no excell conforme o exemplo do ficheiro modelo anexo.
- k. Copia os dados da coluna grow rate (percent) das tabelas de excel, previamente guardadas com os dados para Portugal, Europa e Mundo, e cola nas colunas respectivas do ficheiro modelo, conforme o exemplo.

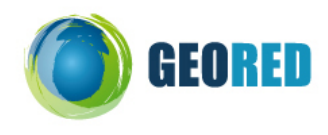

| 9  | Real Insert Frommande Bioins Férmular Dador Rever Var |                                      |              |                 |             |            |                            |     |            |    |  |  |  |  |  |
|----|-------------------------------------------------------|--------------------------------------|--------------|-----------------|-------------|------------|----------------------------|-----|------------|----|--|--|--|--|--|
|    | Base                                                  | Inserir                              | Esquema      | i de Página     | Fórmula     | D          | ados Rever                 | Ver |            |    |  |  |  |  |  |
|    | a & co                                                | rtar                                 | Cali         | bri             | · 11 ·      | A* .*      |                            | 8   | Moldar Tex | to |  |  |  |  |  |
| -  | Co 🗐                                                  | piar                                 | Com          | UT I            |             | A          |                            | *   | morouriex  |    |  |  |  |  |  |
| C  | 🗸 🍼 🖓 Pin                                             | cel de Form                          | atação 🛛 🛚 🛚 | IS-             | ⊞ -   ↔ -   | <u>A</u> - | 📑 🖶 🧮 🚝 🖂 Unir e Centrar * |     |            |    |  |  |  |  |  |
|    | Área de Tra                                           | nsferência                           | Fa.          | Tipo d          | e Letra     | 15         | Alinhamento                |     |            |    |  |  |  |  |  |
|    | H8                                                    |                                      | • (•         | f <sub>se</sub> |             |            |                            |     |            |    |  |  |  |  |  |
|    | A                                                     | В                                    | С            | D               | E           | F          | G                          | Н   | I          |    |  |  |  |  |  |
| 1  | 1                                                     |                                      |              |                 |             |            |                            | 1   |            |    |  |  |  |  |  |
| 2  | 1                                                     | Taxa de Crescimento populacional (%) |              |                 |             |            |                            |     |            |    |  |  |  |  |  |
| 3  |                                                       |                                      |              |                 |             |            |                            |     |            |    |  |  |  |  |  |
| 4  |                                                       |                                      |              |                 |             |            |                            |     |            |    |  |  |  |  |  |
| 5  |                                                       | Ano                                  | Portugal     | Europa          | Mundo       |            |                            |     |            |    |  |  |  |  |  |
| 6  |                                                       | 1990                                 |              | 0,13            | 1,24        |            |                            |     |            |    |  |  |  |  |  |
| 7  |                                                       | 1991                                 | 0,06         | 0,13            | 1,51        |            |                            |     |            |    |  |  |  |  |  |
| 8  |                                                       | 1992                                 | 0,12         | 0,07            | 1,47        |            |                            |     |            |    |  |  |  |  |  |
| 9  |                                                       | 1993                                 | 0,69         | -0,06           | 1,44        |            |                            |     |            |    |  |  |  |  |  |
| 10 |                                                       | 1994                                 | 0,51         | -0,1            | 1,41        |            |                            |     |            |    |  |  |  |  |  |
| 11 |                                                       | 1995                                 | 0,25         | -0,12           | 1,4         |            |                            |     |            |    |  |  |  |  |  |
| 12 |                                                       | 1996                                 | 0,44         | -0,11           | 1,35        |            |                            |     |            |    |  |  |  |  |  |
| 13 |                                                       | 1997                                 | 0,68         | -0,1            | 1,31        |            |                            |     |            |    |  |  |  |  |  |
| 14 |                                                       | 1998                                 | 0,66         | -0,11           | 1,28        |            |                            |     |            |    |  |  |  |  |  |
| 15 |                                                       | 1999                                 | 0,48         | -0,15           | 1,25        |            |                            |     |            |    |  |  |  |  |  |
| 16 |                                                       | 2000                                 | 0,53         | -0,14           | 1,23        |            |                            |     |            |    |  |  |  |  |  |
| 17 |                                                       | 2001                                 | 0,46         | -0,15           | 1,23        |            |                            |     |            |    |  |  |  |  |  |
| 18 |                                                       | 2002                                 | 0,45         | -0,16           | 1,22        |            |                            |     |            |    |  |  |  |  |  |
| 19 |                                                       | 2003                                 | 0,43         | -0,16           | 1,2         |            |                            |     |            |    |  |  |  |  |  |
| 20 |                                                       | 2004                                 | 0,41         | -0,14           | 1,19        |            |                            |     |            |    |  |  |  |  |  |
| 21 |                                                       | 2005                                 | 0,39         | -0,15           | 1,18        |            |                            |     |            |    |  |  |  |  |  |
| 22 |                                                       | 2006                                 | 0,36         | -0,15           | 1,16        |            |                            |     |            |    |  |  |  |  |  |
| 23 |                                                       | 2007                                 | 0,33         | -0,15           | 1,15        |            |                            |     |            |    |  |  |  |  |  |
| 24 |                                                       | 2008                                 | 0,31         | -0,15           | 1,13        |            |                            |     |            |    |  |  |  |  |  |
| 25 |                                                       | 2009                                 | 0,28         | -0,16           | 1,12        |            |                            |     |            |    |  |  |  |  |  |
| 26 |                                                       | 2010                                 | 0,24         | -0,17           | 1,1         |            |                            |     |            |    |  |  |  |  |  |
| 27 |                                                       |                                      |              |                 |             |            |                            |     |            |    |  |  |  |  |  |
| 28 |                                                       |                                      |              |                 |             |            |                            |     |            |    |  |  |  |  |  |
| 29 |                                                       | Fonte: U.                            | S. Census B  | ureau, Pop      | oulation Di | vision,    | Janeiro de 20              | 10  |            |    |  |  |  |  |  |

I. Seleccionar a opção de inserir Gráfico de Linhas no Excell (versão 2007).

| 2     | Base       | Inserir   | Esquema de Pág  | jina Fórm   | ulas Dado   | s Rever        | Ver         |            |  |
|-------|------------|-----------|-----------------|-------------|-------------|----------------|-------------|------------|--|
| Ĩ.    | ,          |           |                 |             | alle.       | ۲              | 1 10        | : C        |  |
| Tab   | ela Tabela | Imagem C  | lipArt Formas S | martArt Col | ure Linha   | ircular Barras | Área Disper | rsão Outro |  |
| Jinan | Tabelas    |           | Bustrações      |             | $\sim$      | Gràfice        |             | Grafice    |  |
|       | C5         | • ()      | fe 3            | Portugal    |             |                |             |            |  |
| X     | A          | B C       |                 | D           | E           | F              | G           | н          |  |
| 1     |            |           |                 |             |             |                |             |            |  |
| 2     |            | Ta        | xa de Cresc     | imento po   | pulacional  | (%)            |             |            |  |
| 3     |            |           |                 |             |             |                |             |            |  |
| 4     |            |           |                 |             |             |                |             |            |  |
| 5     |            | Ano       | Portugal        | Europa      | Mundo       |                |             |            |  |
| 6     |            | 1990      |                 | 0,13        | 1,24        |                |             |            |  |
| 7     |            | 1991      | 0,06            | 0,13        | 1,51        |                |             |            |  |
| 8     |            | 1992      | 0,12            | 0,07        | 1,47        |                |             |            |  |
| 9     |            | 1993      | 0,69            | -0,06       | 1,44        |                |             |            |  |
| 10    |            | 1994      | 0,51            | -0,1        | 1,41        |                |             |            |  |
| 11    |            | 1995      | 0,25            | -0,12       | 1,4         |                |             |            |  |
| 12    |            | 1996      | 0,44            | -0,11       | 1,35        |                |             |            |  |
| 13    |            | 1997      | 0,68            | -0,1        | 1,31        |                |             |            |  |
| 14    |            | 1998      | 0,66            | -0,11       | 1,28        |                |             |            |  |
| 15    |            | 1999      | 0,48            | -0,15       | 1,25        |                |             |            |  |
| 16    |            | 2000      | 0,53            | -0,14       | 1,23        |                |             |            |  |
| 17    |            | 2001      | 0,46            | -0,15       | 1,23        |                |             |            |  |
| 18    |            | 2002      | 0,45            | -0,16       | 1,22        |                |             |            |  |
| 19    |            | 2003      | 0,43            | -0,16       | 1,2         |                |             |            |  |
| 20    |            | 2004      | 0,41            | -0,14       | 1,19        |                |             |            |  |
| 21    |            | 2005      | 0,39            | -0,15       | 1,18        |                |             |            |  |
| 22    |            | 2006      | 0,36            | -0,15       | 1,16        |                |             |            |  |
| 23    |            | 2007      | 0,33            | -0,15       | 1,15        |                |             |            |  |
| 24    |            | 2008      | 0,31            | -0,15       | 1,13        |                |             |            |  |
| 25    |            | 2009      | 0,28            | -0,16       | 1,12        |                |             |            |  |
| 26    |            | 2010      | 0,24            | -0,17       | 1,1         |                |             |            |  |
| 27    |            |           |                 |             |             |                |             |            |  |
| 28    |            |           |                 |             |             |                |             |            |  |
| 29    |            | Fonte: U. | S. Census B     | ureau, Pop  | ulation Div | ision, Jane    | iro de 2010 |            |  |

m. Selecciona o eixo do Y, clicar no botão do lado direito do rato e seleccionar formatar eixo.

|              | 'T      | ~                                                                                                    |                       |
|--------------|---------|----------------------------------------------------------------------------------------------------|-----------------------|
| 1,4          |         |                                                                                                    |                       |
| 1,2          | 1 T     |                                                                                                    |                       |
| 3            | 1       |                                                                                                    |                       |
| 0,8          | 3 +     |                                                                                                    | Portuga               |
| 0,6          | 5 +     |                                                                                                    | Europa                |
| 0,4          | 4       |                                                                                                    | Mundo                 |
| 0,3          | 2       |                                                                                                    |                       |
|              |         |                                                                                                    |                       |
| 1.9          | -       | ×                                                                                                    |                       |
| (            | Calit   | milt - 10 - A* x* ⊴a - 2 - 4                                                                                                    | T <del>T 20 2</del> 1 |
| -0,2         | Calit   | x (k - 10 · A A A 20 · 22 · 3<br>x ■ ■ ▲ · 10 · k (k =                                                                                                    | <del>19 20 2</del> 1  |
| -0,2         | Calif   | xi k - 10 • A* A* ⊴ • 2 • 3<br>/ ■ ■ ■ ▲ - 10 10 10 17 18<br>(Iminar                                                                                                    | <del>19 20 2</del> 1  |
| -0,3         |         | M (k - 10 - ) A* A* Δ - 22 - 27<br>Z ■ ■ ■ Δ - 12 (R 10 - 2 - 27<br>Diminar<br>Reporpsis Corresponder Estilo                                                                                                    | 1 <del>5 20 2</del> 1 |
| -0,2<br>-0,2 | Calif   | Mit - 10 - K A 20 - 2 - 3<br>Mit - 10 - K A 20 - 2 - 3<br>Mit - 10 - K A 2 - 1€ 10 - 2<br>Minar<br>Report pays Corresponder Exitio<br>Joo de Letta                                                                                                    | <del>13 20 2</del> 1. |
| -0,:         |         |                                                                                                    | 19 20 21              |
| -0,2         |         | Inite:     10                                                                                                    | <del>19 20 2</del> 1  |
| -0,2         |         | Imile: 10     X     32     2     3       X     Imile: 10     X     32     2     3       X     Imile: 10     Imile: 10     1     1     1       Z     Imile: 10     Imile: 10     1     1     1     1     1     1     1     1     1     1     1     1     1     1     1     1     1     1     1     1     1     1     1     1     1     1     1     1     1     1     1     1     1     1     1     1     1     1     1     1     1     1     1     1     1     1     1     1     1     1     1     1     1     1     1     1     1     1     1     1     1     1     1     1     1     1     1     1     1     1     1     1     1     1     1     1     1     1     1     1     1     < | <del>13-28-2</del> 1  |
| 0,2          | Call2 N | Iminar   Z   Iminar   Report pars Corresponder Editio   Ipon de Letra   Specienary Dadoc   Specienary Dadoc   Specienary Dadoc   Battada 10   Adtroopar Luthas de Circiha Secundárias                                                                                                    | 1920-21.              |

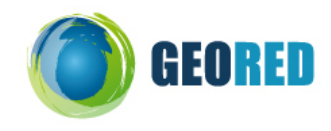

n. Configurar as opções do eixo do Y, no conforme o seguinte exemplo. No final clica em fechar.

| Formatar Eixo                                                                                                    | ? 🛽                                                                                                    |
|----------------------------------------------------------------------------------------------------|----------------------------------------------------------------------------------------------------|
| Vopções de Eixo<br>Número<br>Preenchimento<br>Cor da Linha<br>Estilo de Linha<br>Sombra<br>Formato 3D<br>Alinhamento | Opções de Eixo       Minimo:     Automático     Exit     -0,4       Máximo:     Automático     Fipi     2,0       Unidade principal:     Automático     Fipi     2,0       Unidade scundária:     Automático     Fipi     2,0       Unidade scundária:     Automático     Fipi     2,0       Unidade scundária:     Automático     Fipi     2,0       Unidade scundária:     Automático     Fipi     2,0       Unidade scundária:     Automático     Fipi     2,0       Scala logaríthica     Base:     10     10       Mostrar unigádes:     Nenhum     Vertification das undárdes con actifico |
|                                                                                                    | Tigo de marca de escala principal: Exterior   Tigo de marca de egcala secundária: Nenhum   Rótulos do eixo: Junto ao Eixo   O eixo horizontal cruza: Junca óbez   Ø valor do gixo: -0,4   Valor maximo do eixo: -0                                                                                                    |
|                                                                                                    | Fechar                                                                                                    |

 Selecciona o eixo do X no gráfico, clica no botão do lado direito do rato e selecciona dados e depois em editar.

| 2                                                                              |      |                                                                                                    |                                     |
|--------------------------------------------------------------------------------|------|----------------------------------------------------------------------------------------------------|-------------------------------------|
| 1.8<br>1.6<br>1.4<br>1.2<br>1<br>0.8<br>0.6<br>0.4<br>0.2<br>0<br>-0.2<br>-0.4 |      | on (t - 10 - A A A 2 - 2 - 3                                                                                   | — Portugal<br>— Europa i<br>— Mundo |
| 1234                                                                           | 50/8 | <u>Eliminar</u>                                                                                                |                                     |
|                                                                                | 41   | Repor p <u>a</u> ra Corresponder Estilo                                                                        |                                     |
|                                                                                | A    | lipo de Letra                                                                                                  |                                     |
|                                                                                |      | Alterar lipo de Grafico                                                                                        |                                     |
| 10                                                                             | 40   | Seleccionar Dados                                                                                              |                                     |
|                                                                                |      | Rotação 3D<br>Adicionar Linhas de Grelha Principais<br>Adicionar Linhas de Grelha Secundárias<br>Formatar Eixo |                                     |

| Seleccionar Origem de Dad              | los 🤶 🔀                                         |
|----------------------------------------|-------------------------------------------------|
| Intervalo de <u>d</u> ados do gráfico: | ='Folha1'!\$C\$5:\$E\$26                        |
| Ţ                                      | Alternar Lin <u>h</u> a/Coluna                  |
| Entradas de Legenda (Série)            | Rótulos do Eixo ( <u>C</u> ategoria) Horizontal |
| Adicionar Zeditar                      | 🗙 Remover 🔹 💊 📝 Editar                          |
| Portugal                               | 1                                               |
| Europa                                 | 2                                               |
| Mundo                                  | 3                                               |
|                                        | 4                                               |
|                                        | 5 🗸                                             |
| Células Ocultas e Vazias               | OK Cancelar                                     |
|                                        | 1,4 +                                           |

p. Seleccionar o intervalo do rótulo do eixo (anos), conforme na figura e no final clica em ok.

| 3  |      |          |        |       |                           |
|----|------|----------|--------|-------|---------------------------|
| 4  |      |          |        |       | Rótulos do Eixo           |
| 5  | Ano  | Portugal | Europa | Mundo | Intervalo do rótulo do ei |
| 6  | 1990 |          | 0,13   | 1,24  | L                         |
| 7  | 1991 | 0,06     | 0,13   | 1,51  |                           |
| 8  | 1992 | 0,12     | 0,07   | 1,47  |                           |
| 9  | 1993 | 0,69     | -0,06  | 1,44  |                           |
| 10 | 1994 | 0,51     | -0,1   | 1,41  |                           |
| 11 | 1995 | 0,25     | -0,12  | 1,4   |                           |
| 12 | 1996 | 0,44     | -0,11  | 1,35  |                           |
| 13 | 1997 | 0,68     | -0,1   | 1,31  |                           |
| 14 | 1998 | 0,66     | -0,11  | 1,28  |                           |
| 15 | 1999 | 0,48     | -0,15  | 1,25  |                           |
| 16 | 2000 | 0,53     | -0,14  | 1,23  |                           |
| 17 | 2001 | 0,46     | -0,15  | 1,23  |                           |
| 18 | 2002 | 0,45     | -0,16  | 1,22  |                           |
| 19 | 2003 | 0,43     | -0,16  | 1,2   |                           |
| 20 | 2004 | 0,41     | -0,14  | 1,19  |                           |
| 21 | 2005 | 0,39     | -0,15  | 1,18  |                           |
| 22 | 2006 | 0,36     | -0,15  | 1,16  |                           |
| 23 | 2007 | 0,33     | -0,15  | 1,15  |                           |
| 24 | 2008 | 0,31     | -0,15  | 1,13  |                           |
| 25 | 2009 | 0,28     | -0,16  | 1,12  |                           |
| 26 | 2010 | 0,24     | -0,17  | 1,1   |                           |
| 27 |      |          |        |       |                           |

| В    | С           | D         | E          | F.        | G            | н    | 1         | 4 |
|------|-------------|-----------|------------|-----------|--------------|------|-----------|---|
| Та   | xa de Cresc | imento po | pulacional | (%)       |              |      |           |   |
|      |             |           |            | Rétulos e | lo Fixo      |      |           | ľ |
| Ano  | Portugal    | Europa    | Mundo      | =Fohalts  | 8\$6:\$8\$26 |      |           | 5 |
| 1990 |             | 0,13      | 1,24       |           |              |      |           | 1 |
| 1991 | 0,06        | 0,13      | 1,51       | -         |              |      |           |   |
| 1992 | 0,12        | 0,07      | 1,47       | -         |              |      |           |   |
| 1993 | 0,69        | -0,06     | 1,44       |           |              |      |           |   |
| 1994 | 0,51        | -0,1      | 1,41       |           |              |      |           |   |
| 1995 | 0,25        | -0,12     | 1,4        |           |              |      |           |   |
| 1996 | 0,44        | -0,11     | 1,35       |           |              | 1.8  |           |   |
| 1997 | 0,68        | -0,1      | 1,31       | -         |              | 1,0  |           |   |
| 1998 | 0,66        | -0,11     | 1,28       |           |              | 1.4  | r         |   |
| 1999 | 0,48        | -0,15     | 1,25       |           |              | 1.2  | 1         |   |
| 2000 | 0,53        | -0,14     | 1,23       |           |              | 1    | -         |   |
| 2001 | 0,46        | -0,15     | 1,23       | -         |              | 0,8  | -         |   |
| 2002 | 0,45        | -0,16     | 1,22       |           |              | 0,6  | -         | 1 |
| 2003 | 0,43        | -0,16     | 1,2        |           |              | 0,4  | -         |   |
| 2004 | 0,41        | -0,14     | 1,19       |           |              | 0,2  |           |   |
| 2005 | 0,39        | -0,15     | 1,18       |           |              | 0    | -         |   |
| 2006 | 0,36        | -0,15     | 1,16       |           |              | -0,2 | 1         |   |
| 2007 | 0,33        | -0,15     | 1,15       | 2         |              | -0,4 | +         |   |
| 2008 | 0,31        | -0,15     | 1,13       | 1         |              |      | 1 2 3     | 1 |
| 2009 | 0,28        | -0,16     | 1,12       |           |              |      | 0.5310122 |   |
| 2010 | 0,24        | -0,17     | 1,1        |           |              |      |           |   |

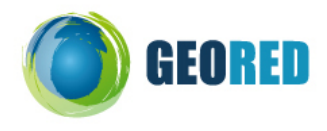

- q. Insere o título no gráfico e formata o texto para tipo de letra Arial, tamanho 14.
- r. Indica o título dos eixos X (anos) e Y (taxa de crescimento populacional em %).

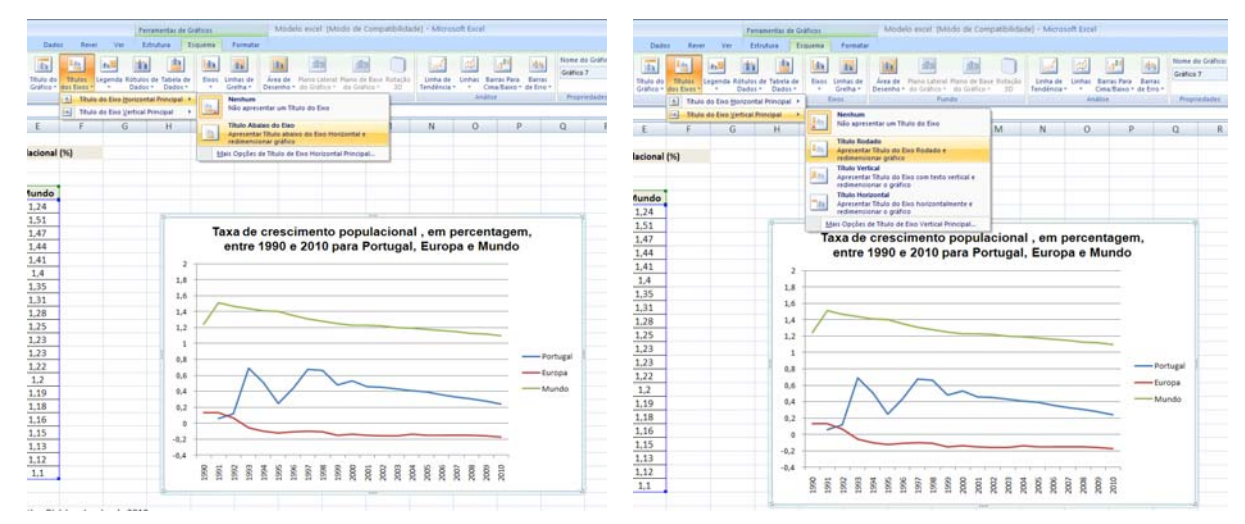

s. Insere a legenda em baixo do gráfico.

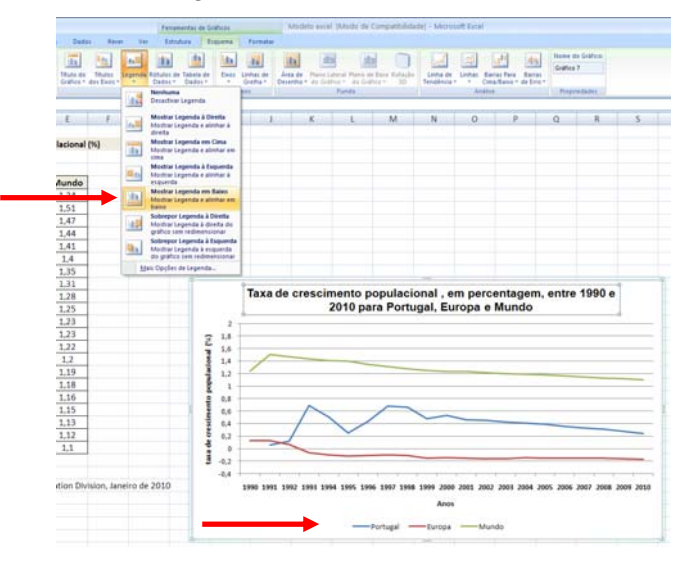

t. Reduz a espessura das linhas dos valores para 1,5 pto, seleccionando a linha, clicando no botão do lado direiro do rato e escolhendo a opção formatar série de dados, conforme o exemplo da figura. Na mesma janela é possível alterar a cor da linha e o estiulo da linha.

| (Cn) ld ·                                                                                                    | 9-1-1-1-1                                                                                                    |                           |                                                                                                    |                                        |                                  | Fer                   | namentas de                          | Grafficos                                                                                  |                       | Modela retr                         | i (Moda de                              | Compatibilitie                | de] - Miru            | isoft Escal                  |                                                            |                            |                            |         |
|----------------------------------------------------------------------------------------------------|----------------------------------------------------------------------------------------------------|---------------------------|----------------------------------------------------------------------------------------------------|----------------------------------------|----------------------------------|-----------------------|--------------------------------------|--------------------------------------------------------------------------------------------|-----------------------|-------------------------------------|-----------------------------------------|-------------------------------|-----------------------|------------------------------|------------------------------------------------------------|----------------------------|----------------------------|---------|
| Bas                                                                                                    | e Interie Esq                                                                                                    | uema de Pr                | igina Pórmula                                                                                                    | Dedes                                  | Rever                            | Ver Er                | itrutura                             | Esquena                                                                                    | Formatar              |                                     |                                         |                               |                       |                              |                                                            |                            |                            |         |
| Série 'Portug<br>De Formatar<br>Repor par<br>Sel                                                                                              | al" -<br>Selecção<br>ra Corresponder Estão<br>esção Artual                                                                                       | Imager                    | Formas Caina<br>de Texto<br>Inservi                                                                                                    | Titulo do<br>Gráfico * do              | Titulos Leg<br>os Eixos -<br>Pid | ende Rétulos<br>Dados | de Tabela d<br>Dados                 | e Exos                                                                                     | Linhas de<br>Gretha * | Area de Plano L<br>Desenho - do Gra | ateral Plans o<br>fico + do Gr<br>Fundo | de Base Rotação<br>Brico * 30 | Linha de<br>Tendéncia | Linhas Bar<br>Cim<br>Análtar | a <sup>44</sup> 44<br>ras Para Barras<br>a Saino * de Erro | Nome o<br>Grafico<br>Ptopr | o Gráfico:<br>7<br>iedades |         |
| Gráfic                                                                                                    | 107 • (m                                                                                                    | Ju.                       | =SÉRIE(Folhall;                                                                                                    | \$C\$5;Folha1                          | 1\$8\$6:\$8\$2                   | 6;Folha1I\$C          | \$6:\$C\$26;1                        | 1                                                                                          |                       |                                     |                                         |                               |                       |                              |                                                            |                            |                            |         |
| A                                                                                                    | B                                                                                                    | C                         | D                                                                                                    | E                                      | F                                | G                     | н                                    | 1                                                                                          | 3                     | K                                   | L                                       | M                             | N                     | 0                            | P                                                          | 0                          | R                          | 5       |
| 1<br>2<br>3<br>4<br>5<br>6<br>6<br>7<br>7<br>8<br>9<br>10<br>11<br>12<br>13<br>14<br>15<br>16<br>17<br>18<br>19<br>20<br>21<br>22<br>22<br>23 | Frimatin Strip of<br>Oppler 65 Sen<br>Oppler 65 Sen<br>Oppler 65 Sen<br>Oppler 65 Sen<br>Sen 65 Sen<br>Sen 65 Sen 65 Sen<br>Sen 76<br>Frimato 30 | rador<br>reador<br>reador | Estilo de Lini<br>vegara:<br>Too de trap:<br>Too de trap:<br>Too de unio:<br>Denhydes de train<br>Too de unio:<br>Tamañg mosti<br>Sungcade | ha<br>2,25 pm.<br>Techender<br>Redordd | go de fim:<br>amarito figal:     |                       | taxa de crescimento populacional (%) | 2<br>1,8<br>1,6<br>1,4<br>1,2<br>1<br>0,8<br>0,6<br>0,4<br>0,2<br>0,2<br>-0,2<br>-0,4<br>1 | Taxa d                | le crescim 2                        | ento po<br>010 par                      | populacio<br>ra Portug        | nal, en<br>jal, Eur   | n perce<br>opa e h           | ntagem, (<br>Aundo                                         | entre<br>5 2006 2          | 1990 e                     | 99 2010 |
| 24                                                                                                    |                                                                                                    |                           |                                                                                                    |                                        |                                  | Fechar                |                                      |                                                                                            |                       |                                     | P                                       | Portugal -                    | Europa                | Mund                         | 0                                                          |                            |                            |         |

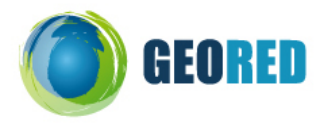

u. Selecciona a área do gráfico e faz copiar. Cola o gráfico num documento de word.

Análise do gráfico da taxa de crescimento populacional comparativo entre Portugal, o continente Europeu e o Mundo:

- a. Analisa a evolução temporal da taxa de crescimento populacional de Portugal, em relação à Europa e ao Mundo.
- b. Explicar os factores justificativos da evolução das taxas de crescimento populacional nas três áreas geográficas.
- c. Indica 2 consequências sociais resultantes das taxas de crescimento populacional em Portugal, na Europa e Mundo em 2010.

Bom Trabalho ☺!!!!